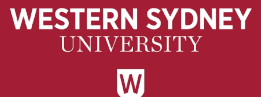

# WesternERM

# Risk Assessment Register User Guide for Staff

#### WESTERN SYDNEY UNIVERSITY

### CONTENTS

| No. | Торіс                                                                | Page  |
|-----|----------------------------------------------------------------------|-------|
| 1   | Key Terminology                                                      | 3-4   |
| 2   | Link to WesternERM system                                            | 5     |
| 3   | Risk Assessment landing page                                         | 6     |
| 4   | Create a Risk Assessment                                             | 7     |
| 5   | Risk Category and Risk Type                                          | 8     |
| 6   | Risk Event                                                           | 9     |
| 7   | Business Objectives                                                  | 10    |
| 8   | Inherent Risk Assessment                                             | 11    |
| 9   | Adding Controls                                                      | 12-13 |
| 10  | Residual Risk Assessment                                             | 14    |
| 11  | Adding Action Owners                                                 | 15    |
| 12  | Treated Risk Assessment                                              | 16    |
| 13  | Questions? Comments? Contact the Office of Audit and Risk Assessment | 17    |

## **Key Terminology**

#### Risk vs. Issue?

Risk - effect of uncertainty on objectives (ISO 31000:2018).

Note 1: An effect is a deviation from the expected. It can be positive, negative or both, and can address, create or result in opportunities or threats.

Note 2: Risk is usually expressed in terms of risk sources, potential events, their consequences and their likelihood.

**Issue** - is essentially an event that has happened (current problem). It arises from lack of controls or lack of risk mitigation in place or a change of a particular set of circumstances. It can have several causes and consequences.

#### What are controls?

Control is a measure that maintains and/or modifies risk (ISO 31000:2018).

#### Residual Risk vs. Inherent Risk?

Inherent Risk - is the amount of risk that exists in the absence of controls.

Residual Risk - is the risk that remains after controls have been put in place.

## **Key Terminology (continued)**

#### > Risk Owner

A person or entity with the accountability and authority to manage a risk (ISO 31073:2022). In other words, at the University, a person whose business objectives are impacted by the risk. Generally the process or activity owner.

#### Issue Owner

BU head who owns the processes or activities for which the issue has been noted.

#### Action Owner

Process or activity owner responsible for taking the assigned actions. Actions Owners could sit outside the business units impacted by the risks.

You only require 'Action Owner' details if the risk requires additional actions or treatment plan. Note: Only 1 Action Owner is nominated per action.

#### > Risk Register

A risk management tool to identify potential risks for a process, activity, event or project and put controls in place to manage the risks to the desired level (i.e. Risk Appetite).

#### > Risk Appetite

Is the amount of risk that an entity is willing to accept, or retain in order to achieve its objectives.

#### Risk Assessment

A process used to determine risk management priorities by evaluating and comparing the level of risk associated with an activity against predetermined tolerances or generally acceptable levels of risk (formulated in consultation with key stakeholders).

WESTERN SYDNEY UNIVERSITY W

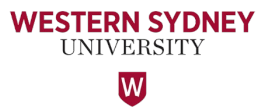

#### This is the link to the WesternERM system.

WesternERM uses single sign-on authentication.

https://erm.protecht.com.au/wsu/worms/client/app/widget.html?widget=Home

For ease of access, I suggest saving this link as a bookmark in your web browser.

If you are a current user of WesternERM, please log-out using the Human icon at the top right corner and log back in.

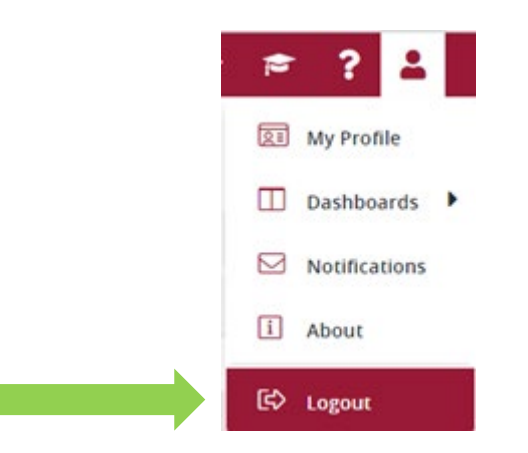

#### This is the Risk Assessment landing page.

WESTERN SYDNEY UNIVERSITY

The Business Objective library and Control Assessment library are linked to the Risk Assessment Register and are located here.

Click the 'Risk Assessment' Register to add an entry.

| WESTERN SYDNEY 📃 MY TASKS 🔞 SY                              | YSTEM 👻 👫 CORE LIBRARIES 👻      | 😲 RISK ASSESSMENT 👻 |                        | More 🔻     | ? .             | 2 |
|-------------------------------------------------------------|---------------------------------|---------------------|------------------------|------------|-----------------|---|
| <b>Risk Assessment</b><br>Select a register to add an entry |                                 |                     | Show library registers | Q Search X | All Fields      | , |
| Favorites All Registers (5) Recent                          |                                 |                     |                        | 2          | Sort By: Name 🖵 |   |
| Business Objective                                          | Control Asses                   | sment 📄             | ► New Risk             | ☆          |                 |   |
| Project Risk                                                | ☆ ■ Risk Assessme ■ 645 entries | ent 🔳               |                        |            |                 |   |
|                                                             |                                 |                     |                        |            |                 |   |

Note: All fields are to be completed within the Risk Assessment Register whether they are marked mandatory or otherwise.

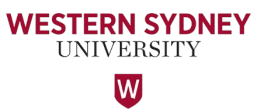

Begin creating the Entry by selecting the 'Type of Risk Assessment' from the drop down menu.

| ESTERN SYDNEY         | мү такка 🔅 бу бүзтем    |                               | 🖓 RISK ASSESSMENT 👻 [                  | 🗄 INTERNAL AUDIT 🔻       |                        | ₽?           |
|-----------------------|-------------------------|-------------------------------|----------------------------------------|--------------------------|------------------------|--------------|
| Risk Assessm          | ient                    |                               |                                        |                          |                        |              |
| ry 1018274 of         | Approve                 |                               |                                        | & Sh                     | are 🔒 Reports          | ▼ 🗄 Calcul   |
| in                    |                         |                               |                                        |                          |                        |              |
|                       |                         |                               |                                        |                          |                        |              |
| CORE ID 1018274       | Business Unit Audit and | Risk - U53OBA Last Modified b | y Beth Pellow on 10/08/2022 12:23:53 p | m Created by Beth Pellov | v on 10/08/2022 12:23: | 53 pm 🛛 🛇    |
| Type of Risk Assessme | nt *                    | v                             |                                        |                          |                        |              |
| Operational Risk      |                         |                               |                                        |                          |                        |              |
| Strategic Risk        | $\bigcirc$              |                               | Business Unit                          |                          |                        |              |
| Project Risk          |                         |                               |                                        |                          |                        |              |
| Business Objective *  |                         |                               |                                        |                          |                        |              |
| Q Search              | Business Objectives     | ,                             |                                        | 🔗 Add 🕇 Crea             | te New 🙌 Defaul        | t <b>- 2</b> |
|                       |                         |                               |                                        |                          | Cancel                 | Save         |

#### Next, select the 'Risk Title' by clicking the ellipsis.

| Risk Assessment - Risk Details   |   | $\diamond$ |
|----------------------------------|---|------------|
| Type of Risk Assessment *        |   |            |
| Operational Risk                 | * |            |
| Risk Title *                     |   |            |
| Select risk from central library |   |            |

Navigate by both Risk Category and the Risk Type to select the 'Risk Event'. You can also create a new Risk by clicking the '+ Create New' button.

| Select Risk Event                                            |                        |                |                |                 | ×             | Select Risk Event |             |                            |                 |                   | ×             |
|--------------------------------------------------------------|------------------------|----------------|----------------|-----------------|---------------|-------------------|-------------|----------------------------|-----------------|-------------------|---------------|
| Hide Tag filter         Q         Search         X         N | lame 👻                 |                |                | + Create New    | 🔥 Default 👻 📿 | Search            | × N         | lame 👻                     | _               | + Create New      | 🔥 Default 👻 📿 |
| Tag filter                                                   | Name                   | Risk Owner     | Tags           | Description     | Risk Causes   | Tag filter        |             | Name                       | Risk Owner Tags | Description       | Risk Causes   |
| Match 💿 All 🔾 Any                                            | Schools website is not | Angelo Kourtis | Risk Category: | The School's we | ebsi          | Match (           | ⊙ All 🔘 Any | Viruses infecting Univer   |                 | By not implemen   | ntinį         |
| +                                                            |                        |                |                |                 |               | ₽                 | +           | WHS obligations may n      |                 | WHS obligations   | ma            |
| <ul> <li>Risk Category</li> </ul>                            |                        |                |                |                 |               | Risk Category     |             | Without a documented       |                 | Without a docum   | neni          |
| 🗹 🖻 Academic - Student Recruitment                           | <b>—</b>               |                |                |                 |               | 🕨 🗌 🏷 Risk Cause  |             | Work orders in the syst    |                 | Work orders in th | hes 🖉         |
| 🗌 📀 Academic – Curriculum Quality                            |                        |                |                |                 |               | Technology        |             | Work orders may not b      |                 | Work orders may   | y nc          |
| 🗌 🖻 Academic – Research                                      |                        |                |                |                 |               |                   |             | WSU may not be compl       |                 |                   |               |
| 🗌 🖻 Behaviour                                                |                        |                |                |                 |               |                   |             | WSU may not be compl       |                 |                   |               |
| Environmental                                                |                        |                |                |                 |               |                   |             |                            |                 |                   |               |
| 🗌 🖻 Financial                                                |                        |                |                |                 |               |                   |             |                            |                 |                   |               |
| 🗌 🏷 Infrastructure                                           |                        |                |                |                 |               |                   |             |                            |                 |                   |               |
| 🗌 🟷 International                                            |                        |                |                |                 |               |                   |             |                            |                 |                   |               |
| 🗌 🟷 Legal                                                    |                        |                |                |                 |               |                   |             |                            |                 |                   |               |
| 🗌 🏷 Legislation or Regulatory Compl                          |                        |                |                |                 |               |                   |             |                            |                 |                   |               |
|                                                              | Displaying 1 - 1 / 1   |                |                | « < Page        | a 1 of 1 > >> |                   |             | Displaying 193 - 199 / 199 |                 | « < Page          | 17 of 17 > >> |
|                                                              |                        |                |                | Cancel          | ОК            |                   |             |                            |                 | Cancel            | ок            |

WESTERN SYDNEY UNIVERSITY

#### When creating a new 'Risk Event', please complete the following fields:

'Name' - this is a short name of the risk. 'Description' - this is a detail description of the risk.

Next, click the 'Save' button once completed.

|     |                   | ố∰ system 🔫 | 밖 CORE LIBRARIES ▼ | Versk assessment 👻 | 🚍 MORE 👻 📂              | ?   |    |
|-----|-------------------|-------------|--------------------|--------------------|-------------------------|-----|----|
| ← 9 | Select Risk Event |             |                    |                    |                         | ×   |    |
|     | New Risk Event    |             |                    | ×                  | + Create New 🙌 Default  | , C |    |
| En  | Details Linkage   |             |                    |                    | Description Risk Causes | 5   | te |
| M.  |                   |             |                    |                    | By not implementinį     |     |    |
|     | Name *            |             |                    |                    | WHS obligations ma      |     |    |
|     |                   |             |                    |                    | Without a document      |     |    |
|     | Description       |             |                    |                    | Work orders in the s    |     |    |
|     | Ø                 |             |                    |                    | Work orders may nc      |     |    |
|     |                   |             |                    |                    |                         |     |    |
|     |                   |             |                    |                    |                         |     |    |
|     | Risk Owner        |             |                    |                    |                         |     |    |
|     |                   |             |                    | •••                |                         |     |    |
|     | Risk Causes       |             |                    | I                  |                         |     |    |
|     | O Add item        |             |                    | •••                |                         |     |    |
|     |                   | No          | ltems              |                    | « < Page 17 of 17       | »   |    |
|     |                   |             | Cancel             | Save               | Cancel OK               |     |    |

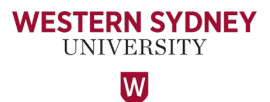

Next, add the 'Business Objective'. This can be done by Adding an existing Objective from the 'Business Objective' sub register, or selecting '+ Create New'.

WESTERN SYDNEY UNIVERSITY

| Business Objective *                                                                                        |                                                                                                    |
|----------------------------------------------------------------------------------------------------|----------------------------------------------------------------------------------------------------|
| Q. Search     ★     Business Objectives →                                                                   | Default 👻 🔁                                                                                                    |
| Business Objectives                                                                                         |                                                                                                    |
| ← → C 🔒 erm.protecht.com.au/wsu/worms/client/ap 🕶 🖻 🛧 🏚 🖪 🚯 🗄                                               |                                                                                                    |
| W WESTERN SYDNEY := MY TASKS 103 SYSTEM - = MORE - 2                                                        | Business Objective - 1004971 X                                                                                                    |
| Business Objective ×                                                                                        | Share Share Share Beports → Beports → Copy Thistory →                                                                                  |
| Q     Search     X     Business Objectives →     Image: Default →     Image: Default →     Image: Default → | CORE ID 1004971 Business Unit Audit and Risk - U53OBA Last Modified by Beth Pellow on 11/08/2022 02:21:51 pm Created by Bath           |
| E Business Objectives                                                                                       |                                                                                                    |
| An integrated academic and professional opportunity that enriches the learning and resear                   | Business Objectives                                                                                                    |
| Appropriate physical resources are maintained to achieve the business unit's objectives.                    |                                                                                                    |
| Appropriate training and awareness are provided to staff and students in the labs                           |                                                                                                    |
| Assessment and exam papers are marked and graded in a timely manner to enable studen                        |                                                                                                    |
| Assurance is placed by obtaining an independent report, physical verification of spare and c                | Cancel Save & Close                                                                                                    |
| Build strong reputation to attract, retain and grow international students                                  | Note: When execting a (Dusing as Objective), places around that you                                                                    |
| Business units to achieve their research funding targets.                                                   | Note: when creating a Business Objective, please ensure that you select 'Western Sydney University – 11 (977), within the CORE section |
| Clients and key stakeholders receive independent and contemporary advice to improve the                     | Refer to screenshot below for details.                                                                                                 |
| Continued improvement of role and function, through investment in resources and upskilli                    |                                                                                                    |
| Continued improvement to the Admissions processes.                                                          | Business Objective - 1007128                                                                                                    |
|                                                                                                    | Select Business Unit                                                                                                    |
| Displaying 1 - 10 / 76                                                                                      | CORE                                                                                                    |
| Cancel OK                                                                                                   | Search 👻 🔍                                                                                                    |
|                                                                                                    | <ul> <li>Western Sydney University (1147)</li> </ul>                                                                                   |

10

Busi

Academic Division - U64 (57)

Western Sydney University - U (977)

The next step of the Risk Assessment process is to capture the 'Date of the Risk Assessment' and the 'Inherent Risk Rating' i.e. the assessment of the risk without any controls in place. You need to assess the likelihood of the risk event together with the impact of the risk to determine the Inherent Risk Rating.

Please also capture the 'Rationale for Inherent Assessment' within this section of the Register. Note: this is not a mandatory field, however it is important that the rationale behind the assessment is given.

**Risk Assessment - Inherent Risk** Date of Assessment \* 17/08/2022 餔 Inherent Risk Rating \* Rationale for Inherent Assessment 10 15 8 12 16 Likelihood: 4 - Likely Impact: 4 - Major 12 9 15 Rating: O High Total Score: 16 6 8 10 Likelihood

**VESTERN SYDNEY** 

UNIVERSITY

W

#### Navigate to the 'Risk Assessment – Control' section to Add (link) or create a New Control.

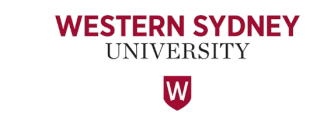

| Risk As      | ssessment - Control |    |               |               |                | 0                                                     |
|--------------|---------------------|----|---------------|---------------|----------------|-------------------------------------------------------|
| Contr<br>Q S | rols<br>Search X    | ID | Ţ             |               |                | 🔗 Add 🕇 Create New 🕅 Default 🚽 😂                      |
|              | ID                  |    | Control Title | Control Owner | Control Method | Key Control? Design Effectiveness Operating Effective |
|              |                     |    |               |               |                |                                                       |
|              |                     |    |               |               |                |                                                       |
|              |                     |    |               |               |                |                                                       |
| No o         | data to display     |    |               |               |                |                                                       |

When you 'Add' a Control, please ensure you click the 'Show all' view to see all Controls listed under your Business Unit. You can then search for the relevant Control in the search field by 'Control Title' by searching the key words of the Control e.g. 'budget' or 'resource'.

| Controls        |                                                                        |                                                            |         |           |           |                     |     | ×  |
|-----------------|------------------------------------------------------------------------|------------------------------------------------------------|---------|-----------|-----------|---------------------|-----|----|
| <b>Q</b> Search | X Control Title                                                        | Y                                                          |         |           |           | A Show all          | • 3 | \$ |
| D ID            | Business Unit 1                                                        | Control Title                                              | Control | Key Contr | Control O | Show all            | ng  | De |
| 1012841         | 1012841 Audit and Risk - U53OB Timelines are set by the University pro |                                                            |         |           |           | Global views        |     |    |
| 1012843         | Audit and Risk - U53OB                                                 | Process is in place to ensure staff are not taking any u   |         |           |           | G Create a new view | -   |    |
| 1012845         | Audit and Risk - U53OB                                                 | Regular team meetings takes place so staff and super       |         |           |           |                     |     |    |
| 1012847         | Audit and Risk - U53OB                                                 | Staff are cross-skilled in all areas so they are able to p |         |           |           |                     |     |    |

#### To create a new control, complete the required fields in the 'Control Assessment – Details'.

Select the 'Control Method' from the dropdown list. Is it Manual or Automated?

If it is a Key Control, click the 'Key Control' checkbox.

Nominate the Control Owner. Select the 'Control Assessed Date' as well as the 'Next Review Date'. Note: the next review date should one year after the 'Control Assessed Date'.

| ontrols - 1024064                               |             |                  | Control Method                                                       |              |
|-------------------------------------------------|-------------|------------------|----------------------------------------------------------------------|--------------|
|                                                 |             |                  | Please select one option from the dropdown                           | list 🖣       |
| Control Assessment - Details                    |             |                  | Manual                                                               |              |
| Control Title                                   |             |                  | Automated                                                            |              |
| Control Method                                  |             | Key Control?     | , Addinated                                                          |              |
| Please select one option from the dropdown list | <b>.</b>    |                  |                                                                      |              |
| Control Owner                                   |             | Evidence         |                                                                      |              |
|                                                 | ***         |                  | Drop files here to upload or select.<br>(Maximum file size is 10 MB) |              |
| Control Assessed Date                           |             | Next Review Dat  | e                                                                    |              |
|                                                 | <b>i ii</b> |                  |                                                                      | *            |
| Control Assessment - Effectiveness              |             |                  |                                                                      | 0            |
| Design Effectiveness                            |             | Operating Effect | iveness                                                              |              |
|                                                 | -           |                  |                                                                      | -            |
| Comments Effective                              |             | Linked Items     |                                                                      |              |
| Partially Effective                             |             |                  | No linked entities.                                                  |              |
| Not Effective                                   |             |                  |                                                                      |              |
|                                                 |             |                  |                                                                      |              |
|                                                 |             |                  | Cancel                                                               | Save & Close |

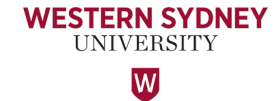

Next, assess the effectiveness of the Control. Select the 'Design and 'Operating Effectiveness' ratings from the drop down menu and make an assessment whether they are Effective, Partially Effective or Not Effective?

You may wish to add your comments in the 'Comments' field.

Click 'Save & Close'.

Save

Now back to the Risk Assessment Record:

Complete the 'Residual Risk' section, including the 'Date of Assessment' and the 'Residual Risk Rating' now that Controls have been applied.

Note the instructions within the Treatment Plan (Additional Mitigations) and follow the steps as appropriate. If the Risk is accepted, tick 'Accept' and provide comments in the 'Acceptance Commentary field' if you wish. If the Risk is above the threshold of acceptance, click 'Treat' and complete the Treatment Required section of the Treatment Plan record.

| Risk Assessment - Residual Risk                                                                                                    |                                                                                                    |                                   | $\odot$ |                                                                                                    |
|----------------------------------------------------------------------------------------------------|----------------------------------------------------------------------------------------------------|-----------------------------------|---------|----------------------------------------------------------------------------------------------------|
| Date of assessment *                                                                                                    |                                                                                                    | Next Review Date                  |         |                                                                                                    |
|                                                                                                    | ŧ                                                                                                    |                                   | t       |                                                                                                    |
| Residual Risk Rating *                                                                                                    |                                                                                                    | Rationale for Residual Assessment |         |                                                                                                    |
| 5       10       15       20       25         4       8       12       16       20         3       6       9       12       15         2       4       6       8       10         1       2       3       4       5         Likelihood       1       2       3       4       5         Treatment Plan (Additional Mitigations)         1. If the Residual Risk Rating is above our the 2. Once the Treatment Plan has been completed and the state of the state of t | Likelihood:<br>Impact:<br>Rating: Total Score:<br>Total Score:<br>reschold of acceptance, please click "Treat" to create a Treat<br>leted, please re-assess the Treated Risk Rating.<br>reschold of acceptance, please click "Accept" and add Como | tment Plan.<br>mentary.           |         | To complete the Risk<br>Assessment Entry, click the<br>'Authorisation' field at the<br>bottom of the page and then<br>the 'Approve' button at the top<br>of the screen (Right hand<br>corner).<br>A notification email will be<br>sent to Office of Audit and Risk<br>Assessment for review and<br>approval of the risk<br>assessment record. |

VESTERN SYDNEY UNIVERSITY When you accept "Treat" and have added the Actions by clicking on the +Create New button which takes you to the Actions register.

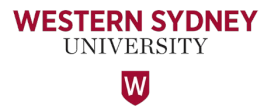

Next Step - Add the Action Owners in the 'Action Owner' fields. The Action Owner is the person responsible to ensure the Action is complete.

The Action Owner will receive notification emails from WesternERM system when an Action is due within 30 days, 7 days, and when the Action becomes overdue.

#### Risk Assessment

| Entry 1021591 OPEN Approve      |                | 🔗 Share | 🔒 Reports 🛛 👻 | I Calculate |
|---------------------------------|----------------|---------|---------------|-------------|
| Main                            |                |         |               |             |
| Risk Assessment - Action Owners |                |         |               | 0           |
| Action Owner 1                  | Action Owner 2 |         |               | ***         |
| Action Owner 3                  | Action Owner 4 |         |               |             |
| ***                             |                |         |               | ***         |

Finally, when the business unit assesses their risk and decides to reduce the risk rating further down, complete the 'Risk Assessment – Treated Risk' section below.

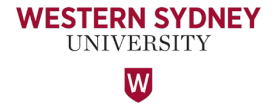

This is generally completed when the Business Unit reviews their risk register annually.

| Risk Assessment - Action Owners                      |                    |                                  |        | 0     |
|------------------------------------------------------|--------------------|----------------------------------|--------|-------|
| Action Owner 1                                       |                    | Action Owner 2                   |        |       |
| -                                                    |                    | -                                |        |       |
| Action Owner 3                                       |                    | Action Owner 4                   |        |       |
| -                                                    |                    | -                                |        |       |
| Risk Assessment - Treated Risk<br>Date of assessment |                    |                                  |        | 0     |
|                                                      | 曲                  |                                  |        |       |
| Treated Risk Rating                                  |                    | Rationale for Treated Assessment |        |       |
| 5 10 15 20 25                                        |                    |                                  |        |       |
| 4 8 12 16 20                                         | Likelihood:        |                                  |        |       |
| te 3 6 9 12 15                                       | Impact:<br>Rating: |                                  |        |       |
| 2 4 6 8 10                                           | Total Score:       |                                  |        | - I I |
| 1 2 3 4 5                                            |                    |                                  |        |       |
| Likelihood                                           |                    |                                  |        |       |
|                                                      |                    |                                  | Cancel | Save  |

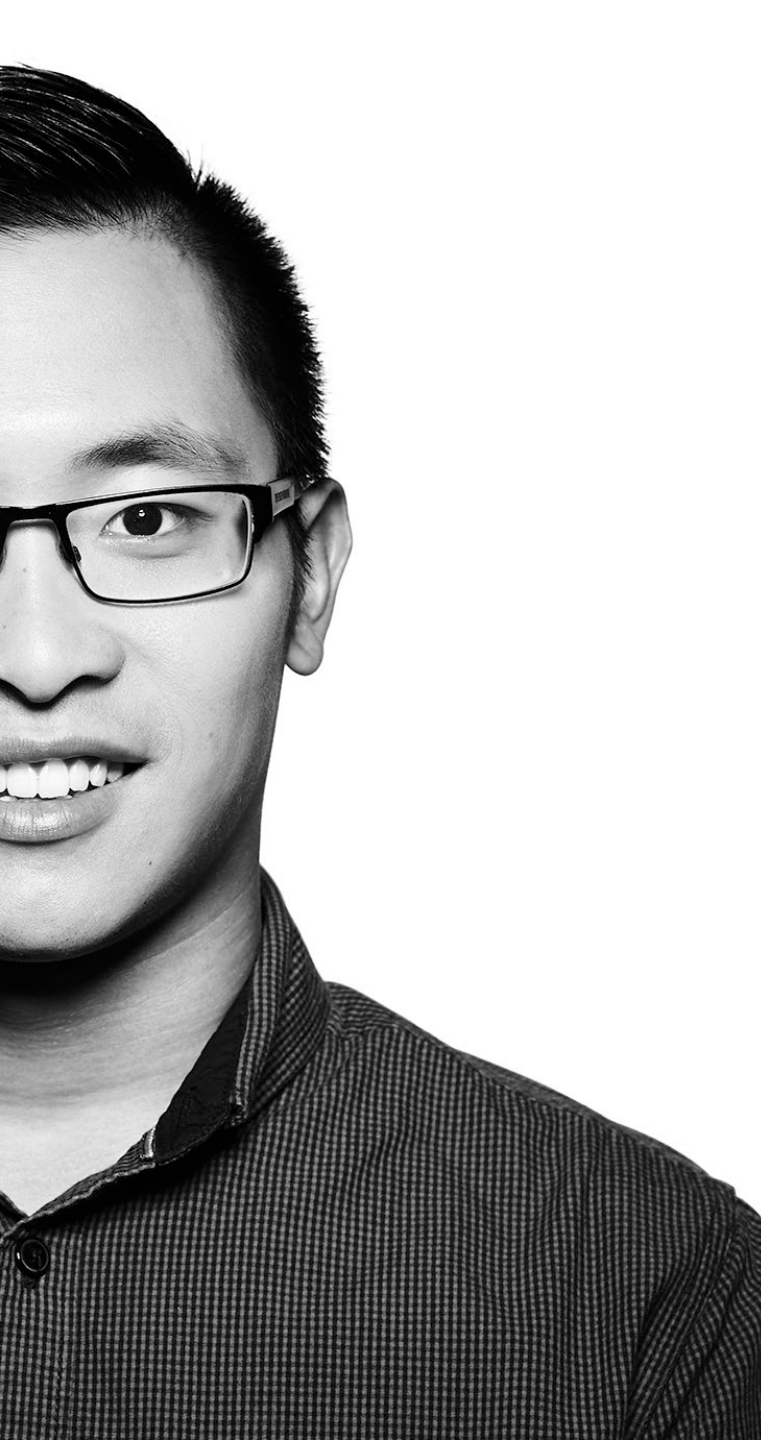

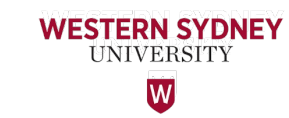

### Thank You

If you require any assistance or additional training regarding WesternERM, please contact the Office of Audit & Risk Assessment via <u>ARA@westernsydney.edu.au</u>

Aman Chand, Chief Audit & Risk Officer Mobile: 0404 010 116 Email: <u>aman.chand@westernsydney.edu.au</u>

Sharan Kaur, Risk Business Partner Mobile: 0404 349 995 Email: <u>sharan.kaur@westernsydney.edu.au</u>